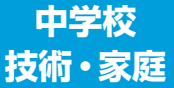

学習者用デジタル教科書+教材 指導者用デジタル教科書(教材)

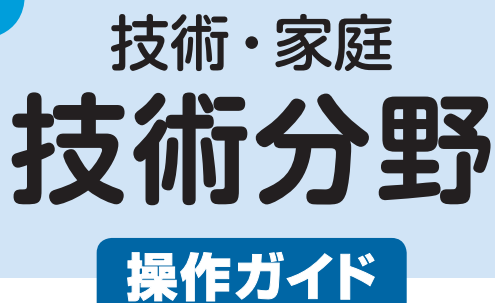

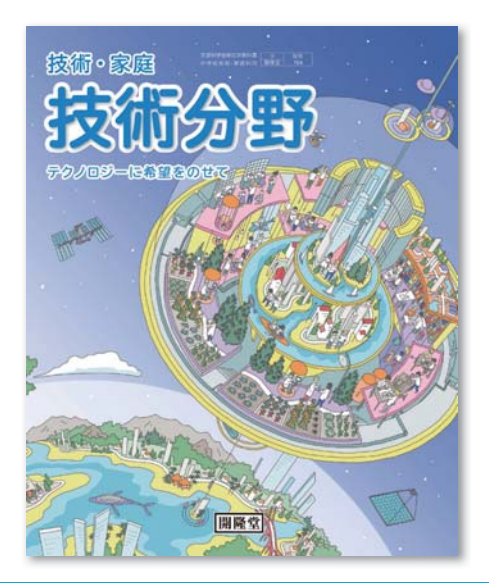

目 次

| デジタル教科書の起動と目次について      |
|------------------------|
| 基本ツールの使い方              |
| ●ツールバーの使い方             |
| ●どうぐボタンの使い方6           |
| アイコンの説明と使い方            |
| 指導者用デジタル教科書専用コンテンツ一覧 9 |

# デジタル教科書の起動と目次について

## デジタル教科書・教材の起動

デジタル教科書の起動方法は2種類あります。お使いの環境に合わせて起動してください。 \*\*インストールやログイン方法に関しては、DVD-ROMに保存されているインストールマニュアル詳細版を ご参照ください。

#### ●お使いのコンピュータに、まなビューアをインストールしている場合

デジタル教科書のインストールが完了すると、デスクトップにアイコンが作成されます。 アイコンをダブルクリックすると、以下のような本棚画面が表示されます。

本棚画面で教科書をクリックすると、該当教科書の目次ページが表示されます。

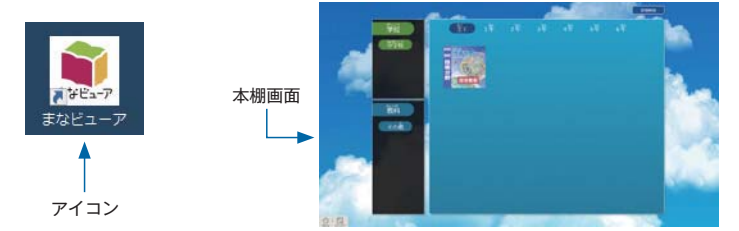

# ❷お使いのコンピュータに、まなビューアをインストールしていない場合

(Chromebookをご利用の場合またはサーバ運用の場合)

Edge, InternetExplolerまたはChromeを起動し,指定されたURLを入力すると,目次ページが表示されます。目次画面の使い方は,次項をご参照ください。

※URLはサーバの設定時に決められています。ご不明な場合は各学校のシステム担当者にお尋ねください。 ※Chromebookの場合はChromeにURLを入力します。

#### 目次ページの使い方

目次ページでは、各単元をクリックすると該当ページが表示されます。

※インストール方法に関しては、DVD-ROMに保存されているインストールマニュアル詳細版をご参照ください。

赤線で囲んだ部分にある項目

をクリックしてください。 (実際の画面には赤線は表示

されません。)

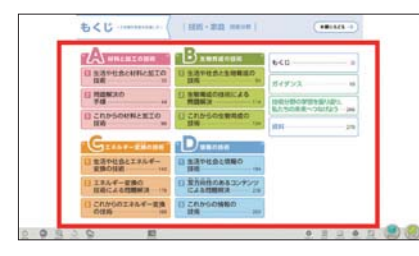

デジタル教科書・教材の終了

終了する際は、ツールバーの左端にある「おわる」ボタン 🔘 をクリックします。

ツールバーの使い方

画面下部に表示されるツールバーの各機能の使い方について説明します。

| (D) | 0  | ÷                 | SUUT             | -            | 200-1                                 |                                                            | <b>*</b>                             |                                        | 2107                                  |                             | 20/02                   | REALS        |             |
|-----|----|-------------------|------------------|--------------|---------------------------------------|------------------------------------------------------------|--------------------------------------|----------------------------------------|---------------------------------------|-----------------------------|-------------------------|--------------|-------------|
|     | 0  | 2                 | 3                | 4            | 6                                     | 6                                                          | 0                                    | 8                                      | 9                                     | 1                           | 0                       |              |             |
| 0   | 6  |                   | 紙面               | i読み          | 上げの音声                                 | 『を聞くことができ                                                  | ます。                                  |                                        |                                       |                             |                         |              |             |
|     | ÷  | <                 | 1                | >            | 音声を再                                  | 生します。音声再生                                                  | 主中は, -                               | 一時停                                    | 止ボタ                                   | タンに                         | 変わり                     | ます。          |             |
|     | きく |                   |                  |              | 選択部分                                  | のみの再生を行い                                                   | ます。                                  |                                        |                                       |                             |                         |              |             |
|     |    |                   | 0                | Ð            | 選択部分                                  | から始まり、通し                                                   | ての再生                                 | を行い                                    | ます。                                   |                             |                         |              |             |
|     |    |                   | 03:              |              | 再生速度                                  | を変更します。                                                    |                                      |                                        |                                       |                             |                         |              |             |
|     |    |                   | C                | C            | 文と文と                                  | の間隔をあけるか。                                                  | ビうかを                                 | 設定し                                    | ます。                                   |                             |                         |              |             |
| 2   | G  | 5                 | 紙面               | iの拡;         | 大,縮小か                                 | ぶできます。                                                     |                                      |                                        |                                       |                             |                         |              |             |
|     | 88 | たく                | 6                |              | 紙面全体                                  | を縮小します。                                                    |                                      |                                        |                                       |                             |                         |              |             |
|     | おお | きく                | ¢                | Ð            | 紙面全体                                  | を拡大します。                                                    |                                      |                                        |                                       |                             |                         |              |             |
|     |    |                   | C                | ē            | 紙面上で                                  | 範囲を選択して拡大                                                  | たします。                                | ·····                                  |                                       |                             |                         |              |             |
|     |    |                   |                  | 27           | 拡大, 縮                                 | 小した紙面を元の                                                   | 大きさに)                                | 灵しま                                    | す。                                    |                             |                         |              |             |
|     |    |                   | 3                | ×            | 拡大,縮                                  | 小のボタンを非表                                                   | 示にしま                                 | す。                                     |                                       |                             |                         |              |             |
| 8   | 20 | )<br>けす<br>けす     | 直前<br>「や         | 「の操(<br>・りな: | 作の取消,<br>おす」ボタ                        | およびやり直しが<br>マン 🎑 もあわせて                                     | できます<br>〔使うこと                        | 。<br>こがで                               | きます                                   | <b>`</b> 0                  |                         |              |             |
| 4   | C  |                   | 内蔵<br>ファ         | カメ<br>イル     | ラで撮影し<br>やwebサイ                       | 、た写真やファイル<br>トへのリンクを貼                                      | を貼り付<br>り付けた                         | けたり<br>りする                             | ),<br>5こと;                            | ができ                         | ます。                     |              |             |
|     | は  | <del>ං</del><br>ත | <u>(</u> )<br>カン |              | お使いの<br>ボタン 🚺<br>また, 矢<br>「もどる        | コンピュータの内i<br><b>コーリミング</b> を押すと<br>印ボタン<br>」ボタン<br>もどる     | 蔵カメラ<br>, トリミ<br>]で画像<br>を押すと        | が起動<br>ング7<br>の向き<br>, 元0              | かしま <sup>、</sup><br>ができ<br>。を変<br>の紙面 | す。<br>ます。<br>までき<br>に<br>戻り | 影後<br>ます。<br>)ます。       | 「トリミ         | ング」         |
|     |    |                   | <b>夏</b><br>フォ   | ルダ           | 貼り付け<br>ミング」<br>ボタン<br>「もどる           | たいファイルを選<br>ボタン <b>ロトリミング</b><br>で画像の向<br>」ボタン <b>もどる</b>  | 択する画<br>を押すと<br>]きを変見<br>を押すと        | 面が開<br>, トリ<br>更でき<br>, 元(             | <b></b> ]きま<br>リミン<br>ます。<br>の紙面      | す。フ<br>グがて<br>に戻り           | ァイル<br>きます<br>)ます。      | レ選択後<br>す。また | 「トリ<br>, 矢印 |
|     |    |                   | <b>U</b> 2       | 2<br>        | ファイル<br>ファイル<br>力後「フ<br>ホームペ<br>URLを入 | または遷移先のUR<br>を指定する場合は<br>ァイルを選たく」:<br>ージ等を指定する<br>力後に「決定」ボ | Lを指定<br>「ファイ<br>ドタン→<br>易合は,<br>タンを押 | する<br>ル」<br>シ<br>に<br>決<br>た<br>エ<br>す | 面が  <br> ブを <br> 」ボク<br> ブ」ク          | 開きま<br>開き,<br>タンを<br>タブを    | す。<br>ファイ<br>押しま<br>開き, | イルのパ<br>す。   | スを入         |

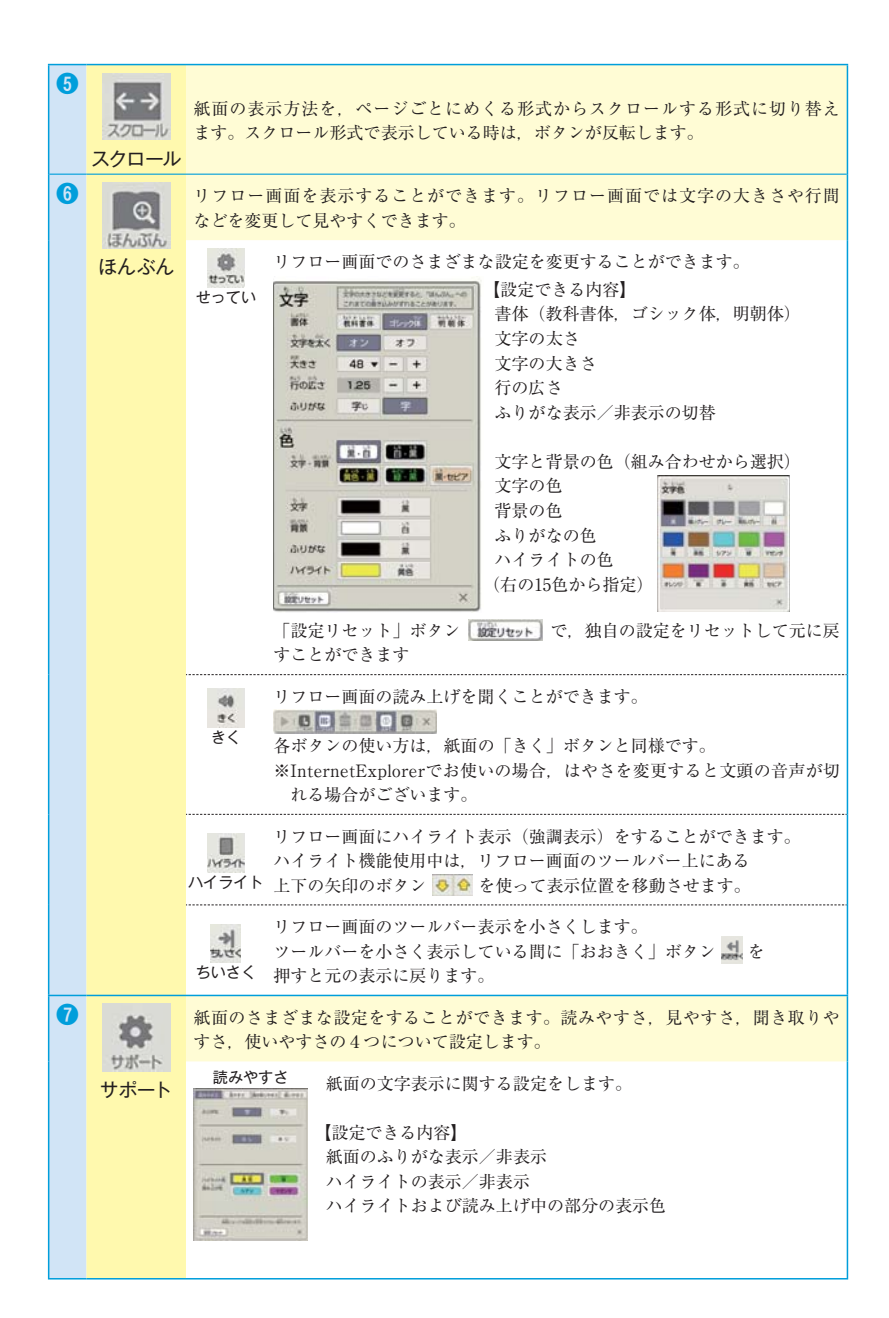

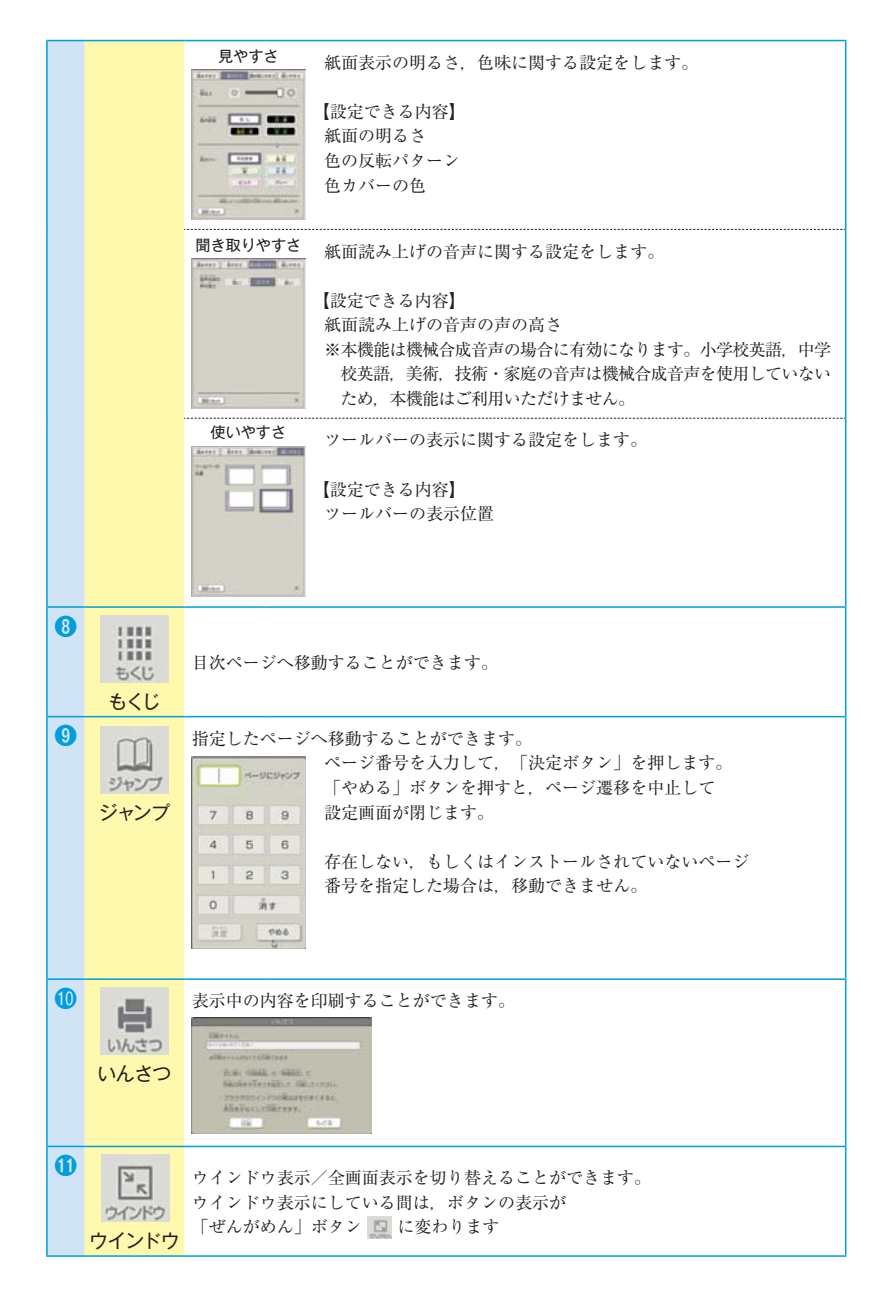

## どうぐボタンの使い方

| Γ | どうぐ」;                  | ボタン                                                                                                    | を押す                                                                                                    | と表示さ                                                                                                    | れる道具機能の値                                                                                          | <b>赴い方</b> に                             | つい                                 | て説                             | 明しま              | 、す。             |      |     |
|---|------------------------|----------------------------------------------------------------------------------------------------|----------------------------------------------------------------------------------------------------|----------------------------------------------------------------------------------------------------|---------------------------------------------------------------------------------------------------|------------------------------------------|------------------------------------|--------------------------------|------------------|-----------------|------|-----|
| 0 |                        | C S                                                                                                    |                                                                                                    | <del>( )</del>                                                                                                    | LEAU SAN                                                                                          | <b>#</b>                                 |                                    | 2927                           | 1002             | 20/2            | ERGI | (A) |
| 0 | (選択)                   | ×<br>紙面~<br>選択れ<br>Shift                                                                                                    | 」<br>の<br>書<br>、<br>の<br>書<br>た<br>は                                                                                                  | き込みや, ・<br>すると, 移<br>Ctrlを押し <sup>;</sup>                                                                                                    | ふせん,スタンプ<br>動したり,大きさ<br>ながら選択すると,                                                                 | 等を選折<br>を変える<br>複数選                      | くできこ<br>っこと<br>た<br>訳する            | ます。<br>ができ<br>ること              | ます。<br>ができ       | ます。             |      |     |
| 0 | いす<br>けす               | × 1<br>紙面~<br>消す材<br>「ぜ/<br>度にす                                                                                                    | 」<br>の書<br>幾能を<br>にぶけ<br>すべて                                                                                                    | き込みや,<br>使っている<br>す」ボタン<br>消すことが                                                                                                    | ふせん,スタンプ <sup>ジ</sup> 間は,ボタンが右<br>間は,ボタンが右<br>1<br>1<br>できます。                                     | 等を消す<br>図のよう<br>示されて                     | ことオ<br>に点灯<br>ている                  | ができ<br>了しま<br>ペーシ              | ます。<br>す。<br>ジの書 | <b>③</b><br>き込み | や貼付物 | りを一 |
| 0 | ر<br>منطر<br>منطر      | ×<br>紙面1<br>付箋0                                                                                                    | こ付箋:<br>の形と1                                                                                                    | を貼り付け<br>色を変更す                                                                                                    | <ul> <li>ることができます。</li> <li>ることができます。</li> <li>付箋の形を選択</li> <li>付箋の色を選邦</li> </ul>                | 。<br>,<br>します。<br>そします。                  | ] [ (                              |                                |                  |                 |      |     |
| 0 | <b>Q</b><br><i>ž</i> h | × I<br>紙面1<br>〇〇<br>とう&                                                                                                    | 」<br>で円を<br>う<br>・<br>う<br>・<br>・<br>う<br>・<br>・<br>う<br>・<br>・<br>・<br>、<br>、<br>、<br>、<br>、<br>、<br>、<br>、<br>、<br>、<br>、<br>、<br>、 | 描くことが<br>〇〇〇〇<br>タン 一 を                                                                                                    | <ul> <li>できます。円の形:</li> <li>枠だけの円を描</li> <li>中を塗りつぶ</li> <li>押すと、色を半透</li> </ul>                  | <b>く</b><br>伏と色を<br>きます。<br>ぶした円<br>明にする | )<br>。<br>選択<br>を<br>描き<br>こと<br>、 | <b>り</b><br>するこ<br>:ます。<br>ができ | とがで              | できまう            | t.,  |     |
| 0 | さんかく                   | ×<br>紙面に<br>三角刑<br>へ<br>とう。                                                                                                    | こ三角〕<br>彩の形:<br>↓ ▲                                                                                                    | <ul> <li>●</li> <li>●</li> <li>●<th><ul> <li>とができます。</li> <li>訳することができ</li> <li>枠だけの三角形</li> <li>中を塗りつぶ</li> <li>・押すと、色を半透</li> </ul></th><th>▲ ▲<br/>ます。<br/>を描きま<br/>ぶした三次<br/>5明にすぶ</th><th>▲ ▲<br/>す。<br/>角形を<br/>ること</th><th>▲ ▲<br/>描き:<br/>ができ</th><th>ます。きます</th><th>0</th><th></th><th></th></li></ul> | <ul> <li>とができます。</li> <li>訳することができ</li> <li>枠だけの三角形</li> <li>中を塗りつぶ</li> <li>・押すと、色を半透</li> </ul> | ▲ ▲<br>ます。<br>を描きま<br>ぶした三次<br>5明にすぶ     | ▲ ▲<br>す。<br>角形を<br>ること            | ▲ ▲<br>描き:<br>ができ              | ます。きます           | 0               |      |     |
| 0 |                        | <ul><li>紙面に</li><li>四角用</li><li>こ</li><li>こ</li></ul> | こ四角;<br>ジの形:<br>この形:                                                                                                    | <ul> <li>●</li> <li>●</li></ul>                                                                                                    | とができます。<br>択することができ<br>枠だけの四角形を<br>中を塗りつぶ<br>:押すと、色を半透                                            | ■ □ □<br>ます。<br>き描きま<br>ぶした四<br>:明にす?    | す。<br>角形を<br>ること                   | :描き<br>ができ                     | ます。              | 0               |      |     |

| Ð | Under the second second | 紙面に線を描くことができます。         線の性質と色、太さ、種類を変更することができます。         描きたい線を選択します。         描きたい線を選択します。         資ご         「新面に自由に線を描きます。         「「」         新面に自由に線を描きます。         「」         「」         「」         「」         「」         「」         「」         「」         「」         「」         「」         「」         「」         「」         「」         「」         「」         「」         「」         「」         「」         「」         「」         「」         「」         「」         「」         「」         「」         「」         「」         「」         「」         「」         「」         「」         「」         「」         「」         「」         「」         「」         「」         「」         「」 |
|---|----------------------------------------------------------------------------------------------------|----------------------------------------------------------------------------------------------------|
|   |                                                                                                    | <ul> <li>         線の太さを選択します。ボタンを押すと、太さを選択するボタンが表示されます。         (下記参照)         線の種類を選択します。ボタンを押すと、種類を選択するボタンが表示されます。         (下記参照)     </li> </ul>                                                                                                    |
|   |                                                                                                    | 「ふとさ」ボタンと「しゅるい」ボタンについて<br>線の種類は、【直線、破線、二重線、波線、矢印、双方向矢印】<br>の6種類から選びます。<br>**<br>を使用している時は選択できません。<br>**<br>を使用している時は選択できません。<br>**<br>を使用している時は選択できません。<br>**<br>**<br>**<br>**<br>**<br>**<br>**<br>**<br>**<br>**                                                                                                    |
| 8 | <b>(</b> )                                                                                                    | <ul> <li>※</li></ul>                                                                                                    |

## アイコンの説明と使い方

※ QR コードのコンテンツ以外,指導者用デジタル教科書のみの収録となります。

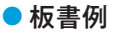

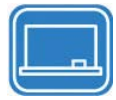

教科書内容のポイント をまとめた板書例が表 示されます。 アイコンを押すと表示 されます。

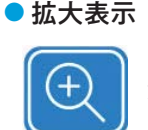

「課題」や図版など, 注目させたい内容が抜 き出されて表示されま す。 アイコンを押すと表示 されます。

●動画

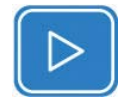

作業の手順や工具の使 い方などを動画で解説 しています。 アイコンを押すと起動 します。

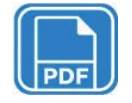

▶ 資料

教科書に関連する資料 が表示されます。拡大 表示なども可能です。 アイコンを押すと見ら れます。

▶その他のコンテンツ

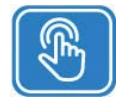

作図や確認クイズな ど、表示された内容を 操作するコンテンツで す。 アイコンを押すと起動 します。

### ● QRコードのコンテンツ

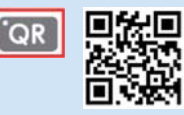

教科書に掲載されているQRコードのコン テンツを示しています。どちらのアイコン をクリックしても起動します。選択画面が 表示されるので,起動したいコンテンツを クリックしてください。

### 指導者用デジタル教科書専用コンテンツ一覧

指導者用デジタル教科書には、教科書のQR コードから参照できるコンテンツのほかに、 下記の指導者用デジタル教科書専用コンテンツが収録されています

| ページ | 種類   | タイトル                  | 概要                                                                |
|-----|------|-----------------------|-------------------------------------------------------------------|
|     |      | A 材料と加工(              | の技術                                                               |
| 26  | 動画   | 材料の電気抵抗の比<br>較        | 木材,金属,プラスチックの電気<br>抵抗を比較。                                         |
| 28  | PDF  | 板目板やまさ目板を<br>使用した製品の例 | 板目板やまさ目板を使い分けてい<br>る製品を解説。                                        |
| 33  | 動画   | かんな切削(さか目<br>けずり)のしくみ | かんなでさか目けずりをしている<br>刃先のようすを拡大したもの。く<br>ず返しあり,裏金ありのパターン<br>も比較している。 |
| 41  | 画面操作 | 等角図                   | 画面に斜眼紙が表示され,作図機<br>能で等角図の作成が体験できる。                                |
| 42  | 動画   | キャビネット図のか<br>き方       | キャビネット図のかき方の手順を<br>解説。                                            |
| 42  | 画面操作 | キャビネット図               | 画面に方眼紙が表示され,作図機<br>能でキャビネット図の作成が体験<br>できる。                        |
| 50  | PDF  | 木組みによる接合方<br>法        | 製作品の構造を考える際のヒント<br>として,さまざまな木組みの方法<br>を解説。                        |
| 69  | 動画   | 角材へのけがきのし<br>かた       | 直角定規を使用して、角材の四面<br>にけがきをする手順を解説。                                  |
| 69  | 動画   | けびきによる角材へ<br>のけがき     | けびきを使用して,角材にけがき<br>をする手順を解説。                                      |
| 70  | 動画   | のこぎりびきの様子<br>(縦びき)    | 両刃のこぎりによる,板材の縦び<br>きでの切断作業を解説。                                    |
| 70  | 動画   | あて木を使用した片<br>手びき      | ひきはじめにあて木を使用したの<br>こぎりびきの方法を解説。                                   |
| 70  | 動画   | ジグソーによる直線<br>切断       | 電動工具のジグソーを使用して木<br>材を切断する方法を紹介。                                   |
| 70  | 動画   | 小型帯のこ盤による<br>切断       | 小型帯のこ盤を使用して木材を切<br>断する方法を紹介。                                      |

| ページ | 種類 | タイトル                 | 概要                                                               |
|-----|----|----------------------|------------------------------------------------------------------|
| 71  | 動画 | いすに固定した両手<br>びき(横から) | いすに固定した両手びきの方法を<br>横からの視点で解説。                                    |
| 71  | 動画 | あて木を使用しない<br>両手びき    | 親指でひき溝をつくって切断する<br>手順を解説。ひき終わりは人に支<br>えてもらう方法。                   |
| 71  | 動画 | 糸のこ盤での曲面の<br>切断      | 糸のこ盤を使って材料の曲線を切<br>断する手順を解説。                                     |
| 71  | 動画 | 糸のこ盤での刃の取<br>りつけ     | 糸のこ盤で刃を取りつけるときの<br>手順を解説。                                        |
| 72  | 動画 | 仕上がり寸法線のけ<br>がき      | こばや裏側に仕上がり寸法線をけ<br>がくときの手順を解説。                                   |
| 72  | 動画 | 円弧の仕上がり寸法<br>線のけがき   | 円弧状の仕上がり寸法線をけがく<br>ときの手順を解説。                                     |
| 74  | 動画 | こぐちけずりのしか<br>た       | けずり台を使用してこぐちけずり<br>をするときの手順を解説。                                  |
| 74  | 動画 | こばけずりのしかた            | けずり台を使用してこばけずりを<br>するときの手順を解説。                                   |
| 74  | 動画 | 縦型ベルトサンダの<br>使い方     | 縦型ベルトサンダを使用してこば<br>をけずる方法を紹介。                                    |
| 75  | 動画 | 卓上ボール盤の速度<br>調整      | 卓上ボール盤のベルトをかけ替え<br>て速度を変える方法を紹介。原則<br>として,生徒だけでは行わないよ<br>うに指導する。 |
| 76  | 動画 | 角のみ盤による穴あ<br>け       | 角のみ盤を使用してほぞ穴をあけ<br>る方法を紹介。                                       |
| 76  | 動画 | 平面度の検査               | さしがねを使用して,板材の平面<br>度を検査する手順を解説。                                  |
| 77  | 動画 | きりによる下穴あけ<br>(横)     | きりを使用して下穴をあける手順<br>を,横からの視点で解説。                                  |
| 78  | 動画 | えんまの使い方              | えんまを使用して, くぎを抜く手<br>順を解説。                                        |
| 78  | 動画 | くぎしめの使い方             | くぎしめを使用して,板からとび<br>出たくぎを抜く手順を解説。                                 |

| ページ | 種類 | タイトル                         | 概要                                              |
|-----|----|------------------------------|-------------------------------------------------|
| 78  | 動画 | くぎ抜き(インテリ<br>アバール)           | インテリアバールを使用して板の<br>間に差し込み、くぎを抜く手順を<br>解説。       |
| 79  | 動画 | 吹きつけ塗り(スプ<br>レー)             | スプレーを使って吹きつけ塗りを<br>する手順を解説。                     |
| 79  | 動画 | ふき塗り                         | オイルを布にしみ込ませてふき塗<br>りする手順を解説。                    |
| 80  | 動画 | 金属の板材へのけが<br>き               | アルコール系インキを使ってけが<br>き線を目立たせる,金属板へのけ<br>がきの手順を解説。 |
| 80  | 動画 | けがき針を使用した<br>プラスチックへのけ<br>がき | インキとけがき針を使用してプラ<br>スチック板へけがきをする手順を<br>解説。       |
| 80  | 動画 | スケールストッパに<br>よるけがき           | スケールストッパを使用した,縦<br>横等距離の穴あけのけがきをする<br>手順を解説。    |
| 80  | 動画 | 金属の丸棒へのけが<br>き               | 金属の丸棒にけがきをする手順を<br>解説。                          |
| 80  | 動画 | トースカンを使用し<br>た金属の丸棒へのけ<br>がき | トースカンを使用して,金属棒の<br>側面の中心を求めてけがきをする<br>手順を解説。    |
| 81  | 動画 | たがねによる金属板<br>材の切断            | たがねを使用して,金属の板材を<br>切断する手順を解説。                   |
| 81  | 動画 | 押し切りによる金属<br>板材の切断           | 押し切りを使用して,金属の板材<br>を切断する手順を解説。                  |
| 81  | 動画 | 弓のこによる棒材の<br>切断              | 弓のこを使用して,金属の棒材を<br>切断する手順を解説。                   |
| 82  | 動画 | やすりがけのしかた<br>(斜進法)           | 金属の棒材に, 斜進法でやすりが<br>けをする手順を解説。                  |
| 82  | 動画 | やすりがけのしかた<br>(目通し)           | 金属の棒材に,やすりで目通しを<br>する手順を解説。                     |
| 82  | 動画 | 旋盤の準備                        | 旋盤にバイトと材料を取り付ける<br>までの手順を紹介。                    |
| 82  | 動画 | 旋盤によるねじ切り                    | 旋盤を使っておねじを切る手順を<br>紹介。                          |

| ページ | 種類  | タイトル      | 概要                    |
|-----|-----|-----------|-----------------------|
| 83  | 動画  | ボール盤による金属 | ボール盤を使用して、厚めの金属       |
|     |     | への穴あけ     | 板に穴をあける手順を解説。         |
| 83  | 動画  | ダイスによるおねじ | ダイスを使用して、おねじをつく       |
|     |     | のつくり方     | る手順を解説。               |
| 83  | 動画  | タップによるめねじ | タップを使用して,めねじをつく       |
|     |     | のつくり方     | る手順を解説。               |
| 83  | PDF | ねじの下穴径    | メートル並目ねじの呼び径と下穴       |
|     |     |           | 径の対応表 (JIS B1004 より)。 |
| 83  | PDF | ねじ山の形の種類と | ねじ山の形と特徴を、使用例をふ       |
|     |     | 使用例       | まえて解説。                |
| 85  | 動画  | ノギスによる内径の | ノギスを使用して、パイプの内径       |
|     |     | 測定        | を測定する手順を解説。           |
| 85  | 動画  | ノギスによる深さの | ノギスを使用して、止め穴の深さ       |
|     |     | 測定        | を測定する手順を解説。           |
| 86  | PDF | 穴径に対するリベッ | 穴の径に対応したリベットの選択       |
|     |     | トの径と長さの決め | のしかたを解説。              |
|     |     | 方         |                       |
| 86  | 動画  | リベットによる接合 | リベットとハンマを使用して,金       |
|     |     | のしかた      | 属板を接合する手順を解説。         |

| ページ | 種類    | タイトル      | 概要              |
|-----|-------|-----------|-----------------|
|     |       | B 生物育成の   | 技術              |
| 103 | 動画    | 単粒構造の土と団粒 | 単粒構造の土と団粒構造の土に水 |
|     |       | 構造の土の違い   | をかける実験。         |
| 104 | 確認クイズ | 種まきの方法    | 種まきの方法と適した作物の種の |
|     |       |           | 例を正しく組み合わせるクイズ。 |
| 105 | 確認クイズ | 肥料の与え方    | 作物の根の特徴と、それに応じた |
|     |       |           | 適切な肥料の与え方を正しく組み |
|     |       |           | 合わせるクイズ。        |
| 107 | 動画    | 土のリサイクル   | 栽培が終わった土をリサイクルす |
|     |       |           | るための手順を解説。      |
| 109 | シミュレー | 乳牛を育ててみよう | 乳牛の育て方で適切だと思うもの |
|     | ション   |           | を選んでいき、乳牛を育ててみま |
|     |       |           | しょう。            |
| 118 | PDF   | 栽培ごよみ(追加) | 教科書掲載以外の作物の栽培ごよ |
|     |       |           | み。              |
| 120 | シミュレー | ミニトマトの栽培  | ミニトマトの栽培方法で適切だと |
|     | ション   |           | 思うものを選んでいき、ミニトマ |
|     |       |           | トを栽培してみましょう。    |
| 135 | PDF   | 農薬の光と影    | 農薬の恩恵と課題について考えさ |
|     |       |           | せることのできる資料。     |
| 135 | PDF   | 養鶏農家の光と影  | 効率的にニワトリを育てることに |
|     |       |           | よる恩恵と課題について考えさせ |
|     |       |           | ることのできる資料。      |
| 136 | PDF   | 生物育成の技術がも | 生物育成がもつ多様な機能につい |
|     |       | たらす様々な恩恵  | て解説。            |
| 139 | PDF   | 保安林の種類と役割 | 保安林の種類と役割について詳細 |
|     |       |           | を解説。            |

| ページ | 種類    | タイトル               | 概要                                        |
|-----|-------|--------------------|-------------------------------------------|
|     |       | C エネルギー変           | 奥の技術                                      |
| 142 | 動画    | エネルギー変換の技          | 教科書の図の中に、どのようなエ                           |
|     |       | 術を見つけよう            | ネルギー変換の技術があるのかを<br>解説。                    |
| 147 | 確認クイズ | エネルギー源の分類          | エネルギー源を適切な燃料の種類<br>に分類するクイズ。              |
| 151 | 確認クイズ | 発電方法               | 発電方法とその特徴を正しく組み<br>合わせるクイズ。               |
| 157 | 確認クイズ | 電気を熱に変換する<br>方法    | 電気を熱に変換する方法と,その<br>しくみを正しく組み合わせるクイ<br>ズ。  |
| 161 | 画面操作  | 単極双投スイッチを<br>使った照明 | 回路図のスイッチを動かし, 照明<br>が点灯する組み合わせを確認でき<br>る。 |
| 166 | 動画    | 回路計の操作(導通<br>試験)   | 回路計(アナログ式)を使用して<br>導通試験を行う手順を解説。          |
| 166 | 動画    | 回路計の操作方法<br>(絶縁試験) | 回路計(アナログ式)を使用して<br>絶縁試験を行う手順を解説。          |
| 167 | 動画    | 電源プラグの組立て          | 穴あきニッパを使用してコードを<br>処理する手順を解説。             |
| 167 | 動画    | 圧着端子の取り付け          | 圧着端子をコードに取り付ける手<br>順を解説。                  |
| 171 | 画面操作  | カム機構               | カム機構の種類と動作を確認でき<br>る。                     |
| 172 | 確認クイズ | ばねの形状              | ばねの形状と使われている製品を<br>正しく組み合わせるクイズ。          |
| 177 | 動画    | ボルトの締めつけ           | スパナを使ってボルトを締め付け<br>る手順を解説。                |

| ページ | 種類    | タイトル       | 概要               |
|-----|-------|------------|------------------|
|     |       | D 情報の技     | 術                |
| 201 | PDF   | さまざまなアプリ   | アプリケーションソフトウェアの  |
|     |       | ケーションソフト   | 種類と機能について解説。     |
|     |       | <u> </u>   |                  |
| 201 | 催認クイス | コンピュータシステ  | コンヒュータシステムに関する用  |
|     |       | 4          | 語と説明を止しく組み合わせるク  |
|     |       |            | イス。              |
| 205 | 確認クイズ | 製品に必要な機能と  | 製品に必要な機能と、それを実現  |
|     |       | センサ        | するためのセンサを組み合わせる  |
|     |       |            | クイズ。             |
| 209 | PDF   | ゴールに到達する手  | 順次・反復・分岐のそれぞれの手  |
|     |       | 順の例        | 順と考え方を解説。        |
| 220 | 画面操作  | ピクトグラム     | 駅のイラストからピクトグラムを  |
|     |       |            | 探し、選択すると解説を表示。   |
| 223 | 確認クイズ | ネットワークに関す  | ネットワークに関する機器名とそ  |
|     |       | る機器とその働き   | の働きを正しく組み合わせるクイ  |
|     |       |            | ズ。               |
| 227 | 確認クイズ | Web での情報の表 | Web の表現方法と役割について |
|     |       | 現          | 正しく組み合わせるクイズ。    |
| 228 | PDF   | サイバー犯罪に巻き  | サイバー犯罪の事例や統計から,  |
|     |       | 込まれないために   | 被害にあわないための対策を解   |
|     |       |            | 説。               |
| 235 | PDF   | 著作物利用許可申請  | 著作物利用許可申請書の文例。   |
|     |       | 書          |                  |
| 236 | PDF   | クリエイティブ・コ  | クリエイティブ・コモンズ・ライ  |
|     |       | モンズ・ライセンス  | センスの基本について解説。    |

# 《注意点》

- ・動画には音声が流れるものと流れないものがあります。音量が大きい設定で 再生すると、突然大きな音が流れることがありますのでご注意ください。
- ・作業の例などは、教科書の解説などと異なる場合があります。作業者の技能, 使用する工具や材料,環境などで最適な方法は異なります。

中学校技術・家庭

学習者用デジタル教科書 + 教材
 指導者用デジタル教科書(教材)
 技術・家庭 技術分野

操作ガイド

| 発行 | 開隆堂出版株式会社                   |
|----|-----------------------------|
|    | 代表者 大熊隆晴                    |
|    | 〒113-8608 東京都文京区向丘1-13-1    |
|    | https://www.kairyudo.co.jp/ |
| 発売 | 開隆館出版販売株式会社                 |
|    | 〒113-8608 東京都文京区向丘 1-13-1   |

お問合せ先 TEL 03-5684-6108 E-Mail digital@kairyudo.co.jp お問合せ時間 平日9時~17時(12時~13時を除く) ΒA